## Installation pour Windows Vista

Ce poster d'installation est à utiliser si votre ordinateur est équipé de Windows Vista

Si vous ne possédez pas Windows Vista, utilisez le CD-Rom et la documentation fournis dans le pack.

Avant d'allumer votre ordinateur, suivez les étapes de branchement.

branchements des filtres ADSL

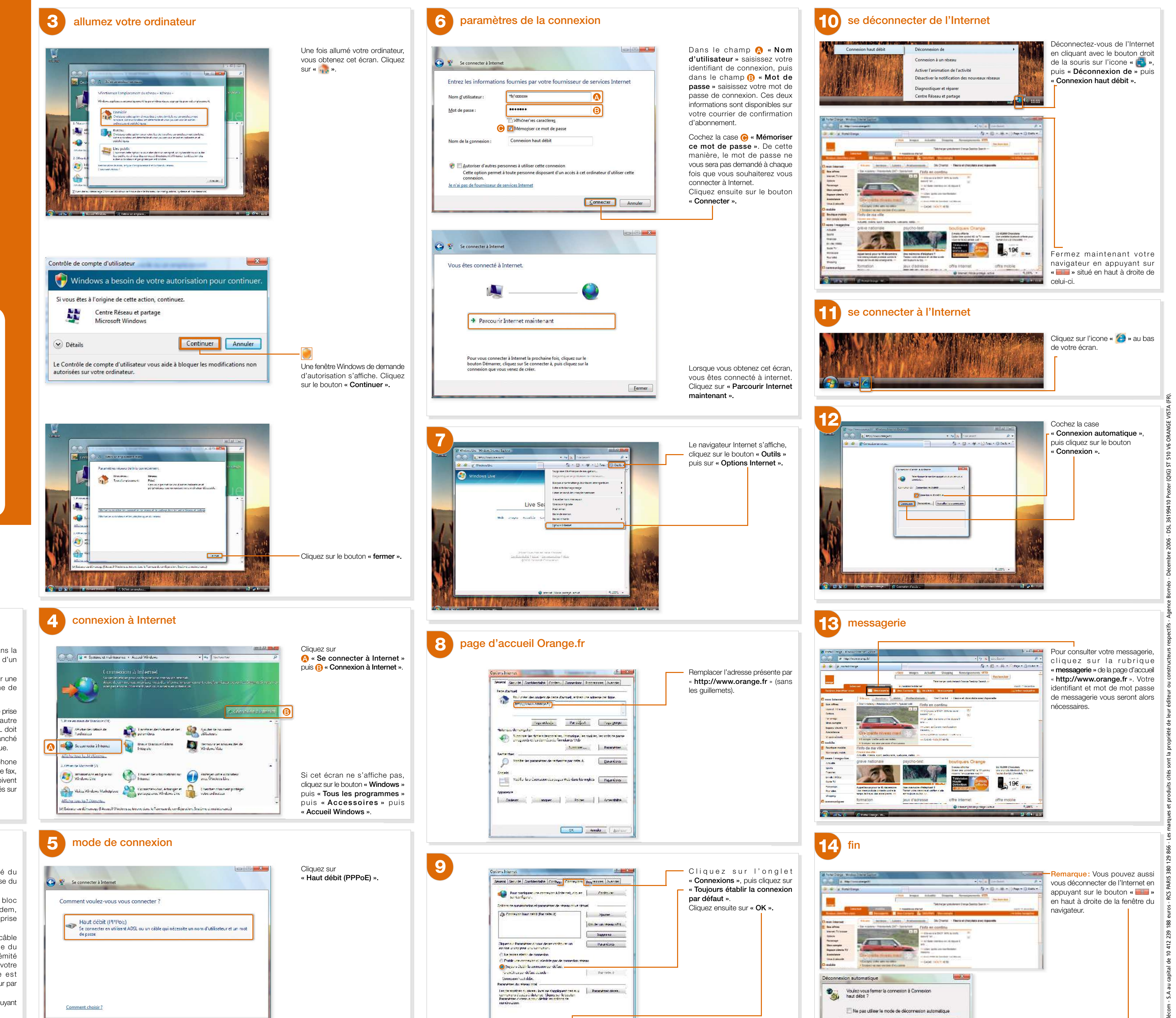

UK Arenda Auran

## Branchez le câble gris dans la prise nommée « Modem » d'un filtre ADSL. Branchez ensuite le filtre sur une prise téléphonique proche de votre ordinateur. Si vous disposez d'une autre prise téléphonique, branchez l'autre filtre dessus. Le filtre ADSL doit être le premier élément branché dans votre prise téléphonique. Si vous possédez un téléphone (ou autre équipement de type fax, répondeur, etc.) ceux-ci doivent impérativement être branchés sur le filtre ADSL. branchements du modem Insérez l'autre extrémité du câble gris dans la prise grise du modem. Raccordez le cordon du bloc d'alimentation sur le modem, puis branchez-le sur une prise électrique. Insérez une extrémité du câble jaune dans la prise jaune du modem, puis l'autre extrémité dans la prise Ethernet de votre ordinateur. Cette prise est repérable sur votre ordinateur par le logo (문문). Allumez votre modem en appuyant sur le bouton ON/OFF Les branchements sont maintenant terminés.

- Annuler

Rester connecté Se déconnecter maintenant